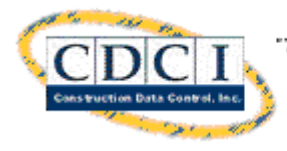

"The Leading Provider of Construction Softw are Since 1979"

# NetMeeting & CDCI, Inc.

# Getting Started Guide

| INITIAL SETUP                        | 4  |
|--------------------------------------|----|
| System Requirements and Setup        | 4  |
| Step 2: Install NetMeeting           | 6  |
| Step 3: Configuration for NetMeeting | 7  |
| Step 4: Screen resolution            | 12 |

| MAKING THE CONNECTION — ONE ON ONE                   | -13 |
|------------------------------------------------------|-----|
| Step 1: CDCI Hosts the Meeting                       | 13  |
| Step 2: Provide CDCI with IP Address                 | 13  |
| Step 2: Connecting with CDCIBegin NetMeeting Session | 14  |
| Step 4: Accept Call from CDCI                        | 14  |
| Step 5: Sharing Your Desktop                         | 15  |

This publication is designed to provide accurate and authoritative information in regard to the subject matter covered. It is sold with the understanding that the publisher is not engaged in rendering legal, accounting, or other professional service. If legal advice or other expert assistance is required, the service of a component person should be sought.

From a Declaration of Principles jointly adopted by a Committee of the American Bar Association and a Committee of Publishers

## Copyright

This manual and the software described in it are copyrighted with all rights reserved. Under the copyright laws, this manual or the software described herein may not be copied, in whole or in part, without written consent of Construction Data Control, Inc. Under the law, copying includes translating to another language or format.

# © Copyright 2000, Construction Data Control, Inc.

NetMeeting® is a registered trademark of Microsoft Corporation.

## **Construction Data Control, Inc.**

3980 DeKalb Technology Parkway Suite 775 Atlanta, GA 30340 (770) 457-7725 FAX: (770) 457-7686 Internet Address: <u>www.cdci.com</u>

This NetMeeting Getting Started Guide was last updated 04/28/00 11:00 AM

# **Initial Setup**

## SYSTEM REQUIREMENTS AND SETUP

Microsoft Windows NetMeeting enables real-time audio, video, and data communication over the Internet.

It is highly recommended that you have a speakerphone or headset available so you can dedicate your hands to the keyboard during a NetMeeting session.

NetMeeting requires the following minimum configuration:

Simultaneous Voice and Data Capabilities (2 phone lines) & E-mail Capability Microsoft Internet Explorer version 4.01 or later

> For Microsoft Windows 95 or Windows 98: 90 megahertz (MHz) Pentium processor, & 16 megabytes (MB) of RAM

> > --OR--

For Microsoft Windows NT version 4.0 (Microsoft Windows NT 4.0 Service Pack 3 or later is required to enable sharing programs on Windows NT.): 90 MHz Pentium processor 24 MB of RAM.

It is strongly recommended that you uninstall versions of Microsoft NetMeeting earlier than 3.0 before installing this version.

Step 1: Download Microsoft NetMeeting 3.01

- ✓ <u>Go to the following web site:</u> <u>www.microsoft.com</u>
- In the Search field, enter NetMeeting

✓ Click GO

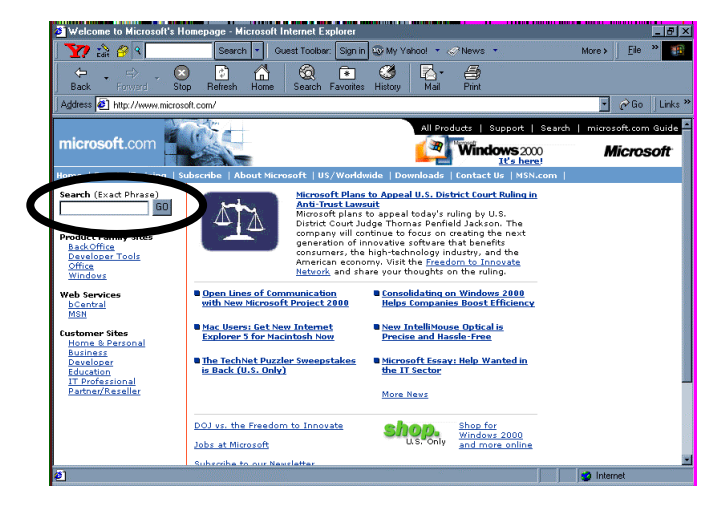

✓ <u>Click Download Microsoft</u> <u>NetMeeting</u>

✓ Click Download Now

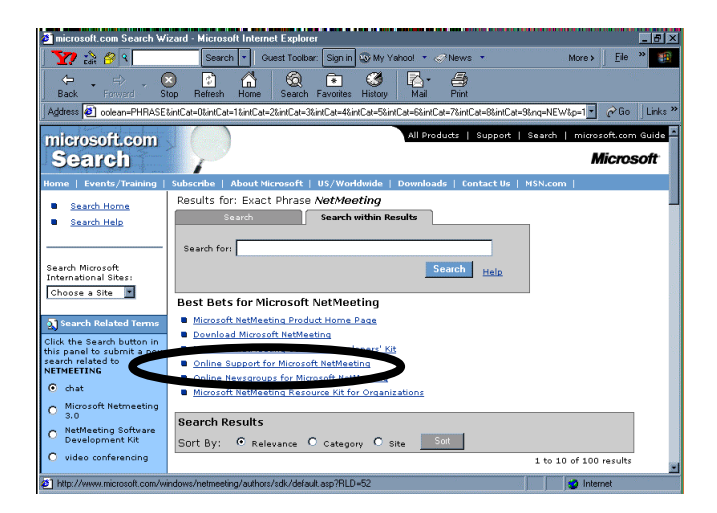

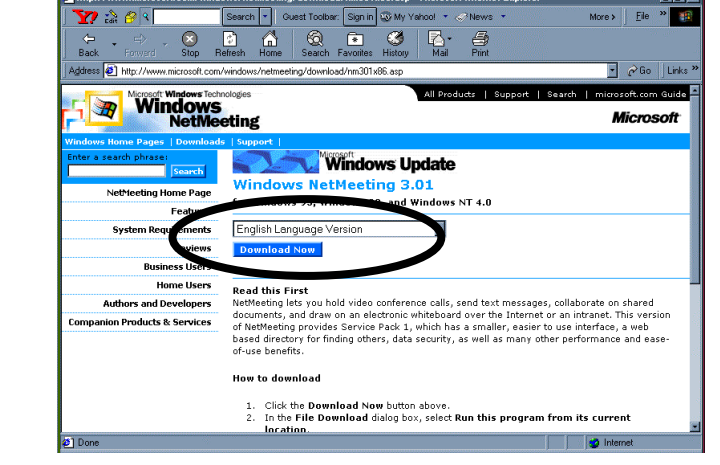

- ✓ Click "Run from this location"
- ✓ <u>Click OK</u>

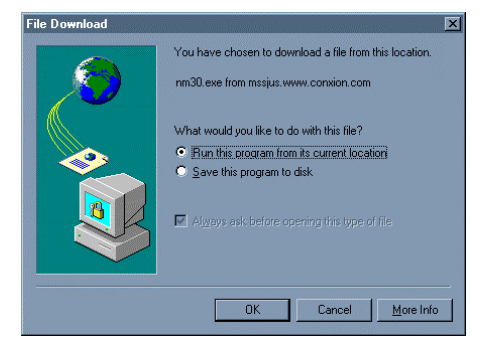

#### STEP 2: INSTALL NETMEETING

- ✓ The NetMeeting Setup Program will download
- The estimated download time using a 56k modem is approximately 10 minutes.

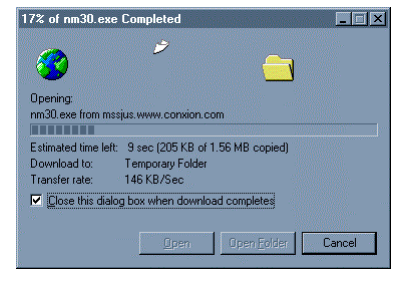

Windows NetMeeting 3.01

?)

### ✓ Click Yes to continue installing NetMeeting

✓ Read the License Agreement for Windows

accept this license agreement

✓ To Continue to Installing NetMeeting, you must

✓ Click Yes to continue installing NetMeeting

| Windows NetMeeting 3.01                                                                                                    | -                                                            |             | × |
|----------------------------------------------------------------------------------------------------|--------------------------------------------------------------|-------------|---|
| Please read the following license agreement. Press the PAGE DOW<br>see the rest of the agreement.                                                                                                    | /N key                                                       | to          |   |
| WINDOWS NETMEETING 3.01                                                                                                    |                                                              |             |   |
| SUPPLEMENTAL END USER LICENSE AGREEMENT FOR MICR<br>SOFTWARE                                                                                                    | OSOF                                                         | Т           | 1 |
| IMPORTANT: READ CAREFULLY - These Microsoft Corporation<br>("Microsoft") operating system components, including any "online"<br>electronic documentation ("OS Components") are subject to the terr<br>conditions of the agreement under which you have licensed the app<br>Microsoft operating system product ("OS Product") described below<br>an "End User License Agreement" or "EULA") and the terms and<br>conditions of this Supplemental EULA. BY INSTALLING, COPYING<br>OTHERWISE USING THE OS COMPONENTS, YOU AGREE TO E<br>BOUND BY THE TERMS AND CONDITIONS OF THE APPLICABL | or<br>ns and<br>licable<br>// (eacl<br>OR<br>DR<br>E<br>E OS | -<br>-<br>- | 1 |
| Do you accept all of the terms of the preceding License Agreement?<br>choose No, Install will close. To install you must accept this agreement                                                                                                    | lf you<br>∋nt.                                               |             |   |
| Yes                                                                                                    | No                                                           |             |   |

This will install Windows NetMeeting. Do you wish to continue?

Νo

Yes

- ✓ This defaults to C:\Program Files\NetMeeting
- ✓ Usually the C is your local drive
- Choose the directory where you want to install NetMeeting if it is different from the default
- ✓ Click OK

NetMeeting

| Advanced INF Install                      |                      | _ 🗆 ×          |
|-------------------------------------------|----------------------|----------------|
| Please enter the directory in which to in | stall the NetMeeting | Files:         |
| C:\Program Files\NetMeeting               |                      | <u>B</u> rowse |
|                                           | ОК                   | Cancel         |

✓ Next the Installation will copy the files to your selected directory

| Copying Files                                                                                    |
|--------------------------------------------------------------------------------------------------|
| Source:<br>c:\WIND0WS\TEMP\IXP000.TMP\msconf.dll<br>Destination:<br>c:\windows\SYSTEM\msconf.dll |
| 38%                                                                                              |
| Cancel                                                                                           |

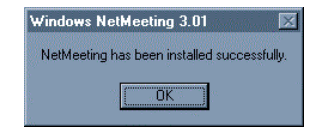

✓ Once the Installation has been completed successfully, Click OK

## STEP 3: CONFIGURATION FOR NETMEETING

- ✓ Click Start on the Windows Tool Bar
- ✓ Highlight Programs
   ✓ Click on NetMeeting

| <ul> <li>Microsoft Office Shortcut Bar</li> <li>New Office Document</li> <li>Open Office Document</li> <li>WinZip</li> </ul>                                                        | Image: Accessories     Image: Adobe Acrobat 4.0       Image: Adobe Acrobat 4.0     Image: Adobe Acrobat 4.0       Image: Adobe Acrobat 4.0                                                                                                    | Microsoft Project     Microsoft Publisher     Microsoft Schedule+     Microsoft Word     Microsoft Word     MS-DOS Prompt     NetMeeting |
|----------------------------------------------------------------------------------------------------|----------------------------------------------------------------------------------------------------|----------------------------------------------------------------------------------------------------|
| Erograms       >         Documents       >         Settings       >         Eind       >         Help       >         Run       >         Suspend       >         Shut Down       > | CHOV.12 to PBM Conversion     Conversion     CyberMedia UnInstaller     CyberMedia UnInstaller     CyberMedia UnInstaller     CyberMedia UnInstaller     CyberMedia UnInstaller     CyberMedia UnInstaller     CyberMedia UnInstaller     Conversion     CyberMedia UnInstaller     Conversion     CyberMedia     Conversion     CyberMedia     CyberMedia     CyberMedia     CyberMedia     CyberMedia | Image: All outlook Express           Image: All outlook Express           Image: All outlook Explorer                                    |
|                                                                                                    | Image: Swift Spanish       Image: WinBook       Image: WinZip       Image: WinZip       Image                                                                                                    |                                                                                                    |

- ✓ The NetMeeting Setup Wizard starts with an introduction to NetMeeting features
- ✓ Click Next

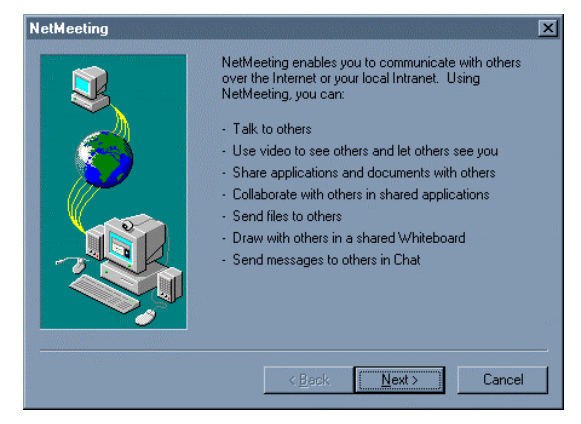

Eirst name:

Last name:

<u>NetMeeting</u>

- ✓ Enter First Name
- ✓ Enter Last Name
- ✓ Enter your E-mail address
- ✓ Location and Comments are optional

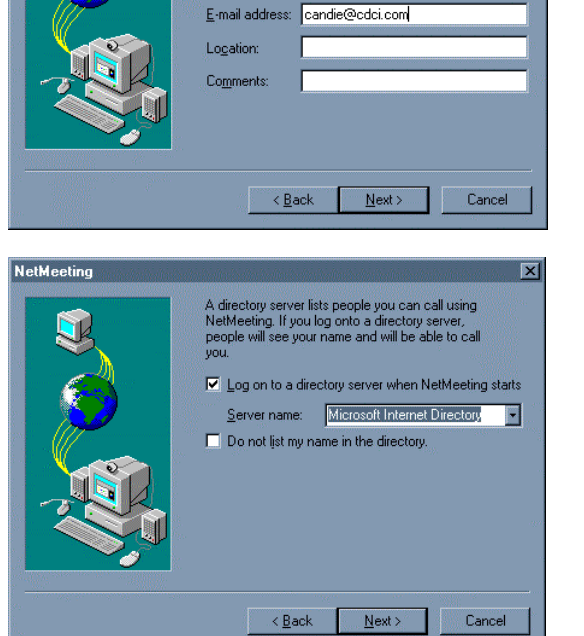

Enter information about yourself for use with NetMeeting, Note: You must supply your first name, last name, and E-mail address.

Candie

Evseichik

×

- ✓ The setup screen for logging into a directory server defaults to Microsoft Internet Directory.
- ✓ Highlight Microsoft Internet Directory and key over the text so it reads: netmeeting.cdci.com
- ✓ Click OK

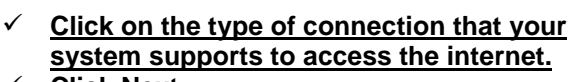

✓ Click Next

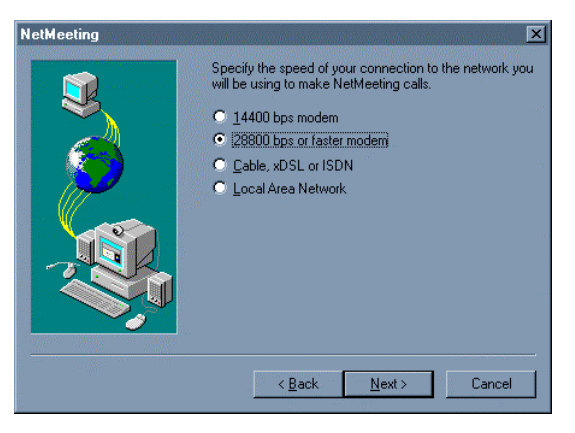

- <u>Click to put a shortcut on your desktop if</u> <u>desired (recommended)</u>
- ✓ Click to add a shortcut to your Quick Launch Bar if desired

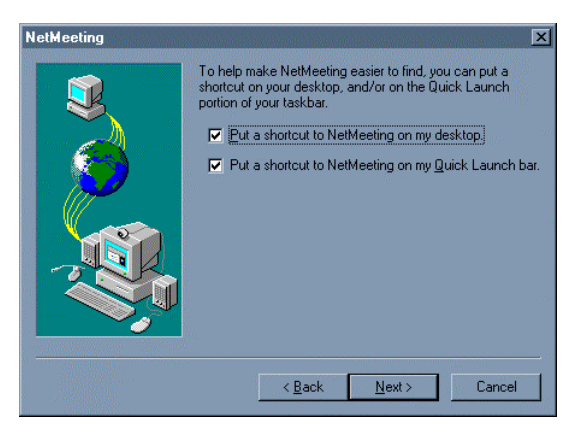

 $\checkmark$  Adding a shortcut adds this icon to your desktop and Quick Launch bar

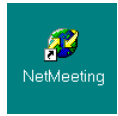

- Next the wizard will help you configure the audio settings
- ✓ Click Next

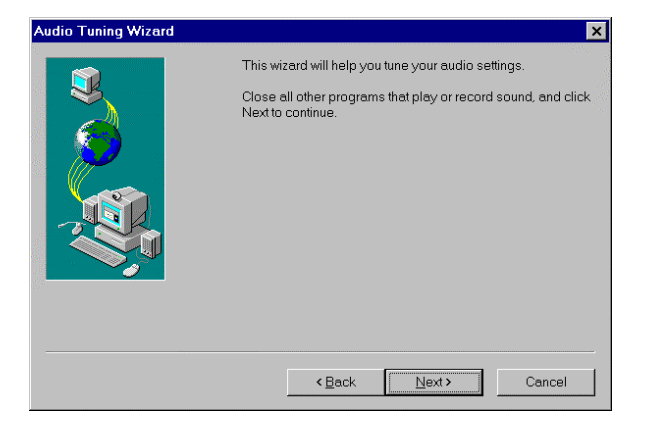

- ✓ CDCI will be utilizing Teleconferencing for the audio portion of the training
- ✓ Click Next

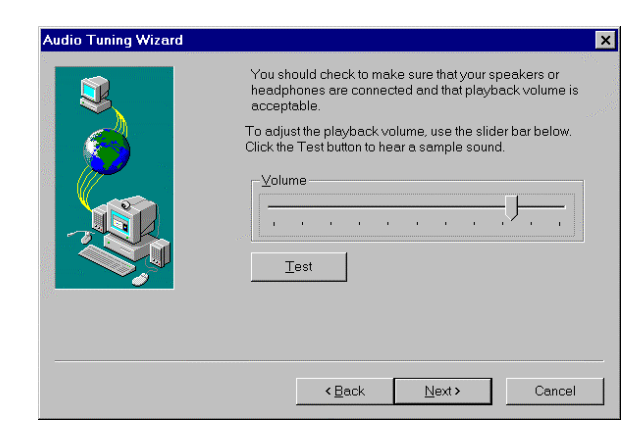

 ✓ CDCI will not be using the Recording Portion of NetMeeting for the training
 ✓ <u>Click Next</u>

| idio Tuning Wizard |                                                                                                    | × |
|--------------------|----------------------------------------------------------------------------------------------------|---|
|                    | The wizard will make sure that the microphone is working<br>and the record volume is appropriate.<br>Please read the following text into your microphone:<br>"I am using the microphone setup wizard. It is checking to<br>see whether my microphone is plugged in and working<br>property." |   |
|                    | Becord Volume                                                                                                    |   |
|                    | < <u>B</u> ack Next> Cancel                                                                                                    |   |

✓ Click Finish

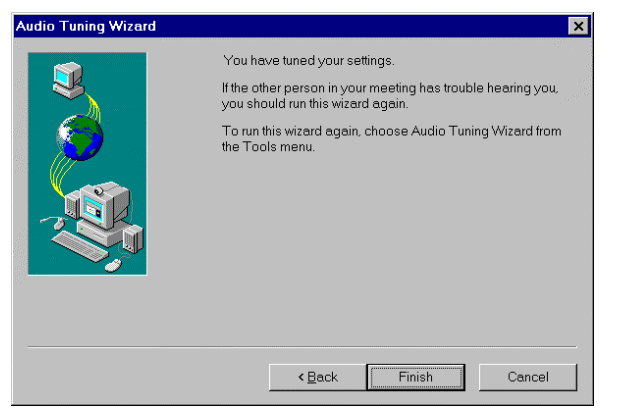

- ✓ A "splash screen" will appear that signals the NetMeeting application is starting
- ✓ You should see the NetMeeting window

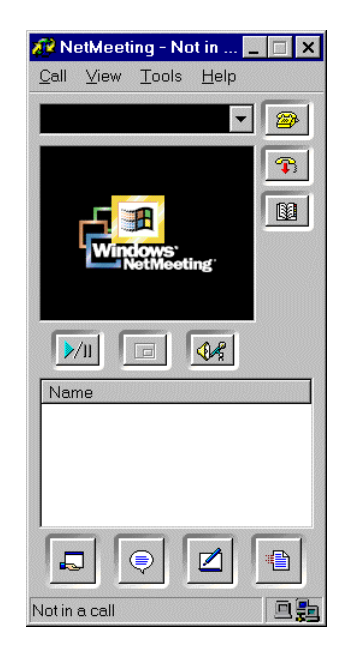

The next step checks your screen resolution. Once you have verified the resolution, choose the connection method best suited for your NetMeeting session with CDCI:

One –on- One Training --OR--Classroom Training

#### STEP 4: SCREEN RESOLUTION

- ✓ Click Start on the Windows Tool Bar
- ✓ Highlight Settings
- Click on Control Panel

✓ Double Click on Display

✓ Click on the Settings Tab

✓ Click OK to exit

successful NetMeeting session.

✓ Click Apply if you made changes

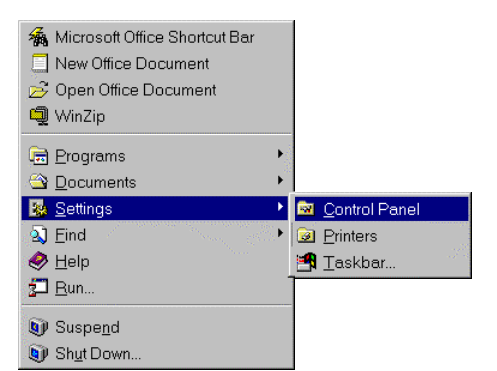

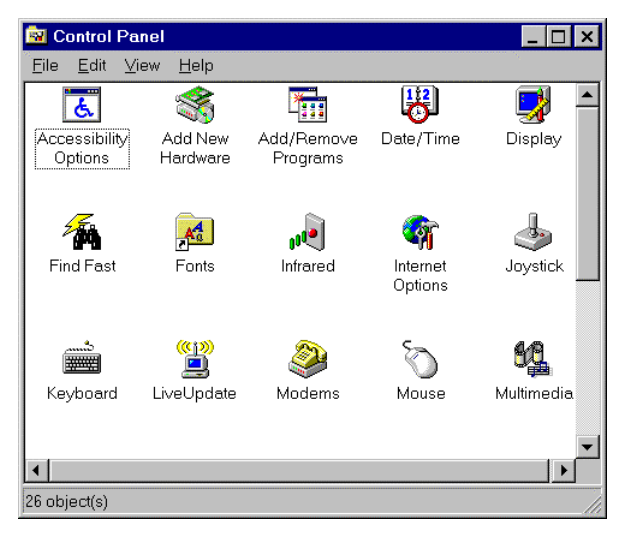

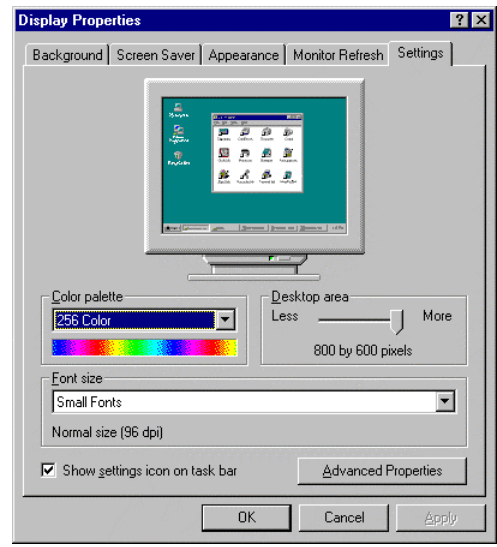

✓ <u>Click Yes to restart your computer if you made</u> <u>any changes the display setting</u>

 $\checkmark$  The "Desktop area" should be set to 800 x 600 pixels.

Adjust the Desktop area if it is not 800 x 600 pixels

This is the recommended area by Microsoft for a

- ✓ Click No if you made no changes
- ✓ In most cases, should be able to reset "on the fly" without rebooting. Windows will normally give you a few seconds to try out the new resolution before you save it.

| System | Settings Change 🛛 🔀                                                      |
|--------|--------------------------------------------------------------------------|
| ?      | You must restart your computer before the new settings will take effect. |
| Y      | Do you want to restart your computer now?                                |
|        | Yes No                                                                   |

 $\checkmark$ 

# Making the Connection — One on One

Make Sure you are connected to the Internet before proceeding. Using a "dial-up" connection will give you a different IP (internet protocol) address each time you connect.

STEP 1: CDCI HOSTS THE MEETING

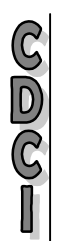

2 D D D C L D D C L S D D C L S

- CDCI Hosts the NetMeeting session (Call > Host Meeting)
- The voice portion of the meeting will be conducted over the ✓ phone CDCI places the call.
- CDCI verifies that you are connected to the internet.

| nosca meeting                                                   | <u></u>                                                                                                    |
|-----------------------------------------------------------------|----------------------------------------------------------------------------------------------------|
| Hosting a meeting<br>lets you define son<br>meeting will remain | starts a meeting on your computer and<br>ne properties for the meeting. The<br>a active until you hang up. |
| Meeting Settings                                                |                                                                                                    |
| Meeting <u>N</u> ame:                                           | Personal Conference                                                                                        |
| Meeting Password:                                               |                                                                                                    |
| Require security for this                                       | s meeting (data only)                                                                                      |
| 🗖 Only you can accept jr                                        | ncoming calls                                                                                              |
| 🔽 Only you can place ou                                         | tgoing calls                                                                                               |
| Meeting Tools                                                   |                                                                                                    |
| Only you can start these m                                      | eeting tools:                                                                                              |
| 🗖 Sharing                                                       | Chat                                                                                                    |
| Whiteboard                                                      | 🗖 <u>F</u> ile Transfer                                                                                    |
| OK                                                              | Cancel                                                                                                    |

## STEP 2: PROVIDE CDCI WITH IP ADDRESS

- CDCI will need the IP Address from NetMeeting to connect successfully to your computer through netmeeting.cdci.com
- The IP Address is located in the bottom left corner of the About Windows NetMeeting screen (Help > About...)
- If you have more than one address, use the first one shown.

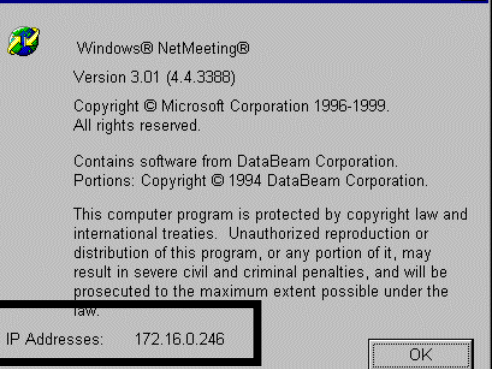

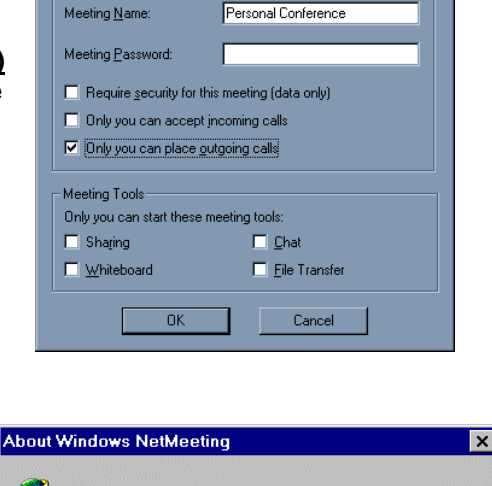

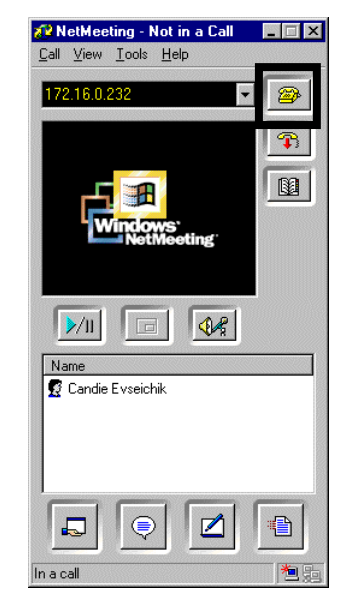

## STEP 3: CONNECTING WITH CDCI--BEGIN NETMEETING SESSION

- C D C I
- CDCI will enter your computer's IP address in the black pull down window and place the call by clicking the yellow telephone icon at the right of the screen

STEP 4: ACCEPT CALL FROM CDCI

STDDE12

✓

Click Accept to start the NetMeeting Session

 NetMeeting - Incoming Call

 Incoming call from Phil Zenner...

STEP 5: SHARING YOUR DESKTOP

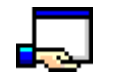

- ✓ <u>To share your Desktop, click the sharing icon on the</u> NetMeeting Main screen
- ✓ In the window to the left, click on Desktop. You should have a checkmark next to Desktop
- <u>Click the Share button</u> (To Unshare, Click the Unshare button)
- ✓ CDCI will now be able to view your desktop
- ✓ DO NOT CLICK CLOSE YET!

| ananny - Notniny                                                                                                    |                                                |
|----------------------------------------------------------------------------------------------------|------------------------------------------------|
| Share Programs                                                                                                    |                                                |
| Select an item to share with other people<br>then click Share.                                                                                                    | e in the meeting, and                          |
| 📩 Desktop                                                                                                    | <u>S</u> hare                                  |
| 2- Preview and Enhance - Captur                                                                                                    |                                                |
| W Microsoft Word - Part 2.doc                                                                                                    | ∐nshare                                        |
|                                                                                                    | Unshare All                                    |
|                                                                                                    |                                                |
| I D                                                                                                    |                                                |
| Share in true color  Control                                                                                                    |                                                |
| Share in true color      Control      Click to allow other people to control you     desktop.                                                                                                    | r shared programs or                           |
| Control Click to allow other people to control you desktop. Allow Control                                                                                                    | r shared programs or                           |
| Share in true color  Solution  Control  Click to allow other people to control you desktop.  Allow Control  Automatically accept requests for co                                                    | r shared programs or<br>nitrol                 |
| Share in true color  Share in true color  Control  Click to allow other people to control you desktop.  Allow Control  Automatically accept requests for cont Do not disturb with requests for cont | r shared programs or<br>ntrol<br>ol right now. |
| Share in true color  Control  Lick to allow other people to control you desktop.  Allow Control  Automatically accept requests for cont Do not disturb with requests for cont                       | r shared programs or<br>nitrol<br>ol right now |

| S |  |
|---|--|
| T |  |
| U |  |
| D |  |
| E |  |
| N |  |
| T |  |

STUDEZ

- ✓ Click Allow Control
- ✓ This button will automatically change to "Prevent Control"
- ✓ Click "Automatically accept requests for control
- ✓ This allows CDCI to access your desktop during the NetMeeting session
- ✓ <u>Click Close</u>
- During your NetMeeting session, while CDCI has control of your desktop, you will see the mouse pointer with your CDCI's representative's initials.

| ene eliek Chare                                      | o snare with other people in the meeting, ar                                                                                                    |
|------------------------------------------------------|----------------------------------------------------------------------------------------------------|
| ien click share.                                     |                                                                                                    |
| 🖌 📠 Deskto                                           | p Share                                                                                                    |
| Freview                                              | and Enhance - Captur                                                                                                    |
|                                                      | Unshare <u>A</u> ll                                                                                                    |
|                                                      |                                                                                                    |
| •                                                    |                                                                                                    |
| Share in true                                        |                                                                                                    |
|                                                      |                                                                                                    |
| ontrol                                               |                                                                                                    |
| Estates allacce and                                  | has a second a terrest of the second end as a second second |
| lick to allow oth<br>esktop.                         | her people to control your shared programs                                                                                                    |
| lick to allow oth<br>esktop.                         | her people to control your shared programs                                                                                                    |
| lick to allow oth<br>esktop.<br>Allow <u>C</u> ontro | her people to control your shared programs                                                                                                    |

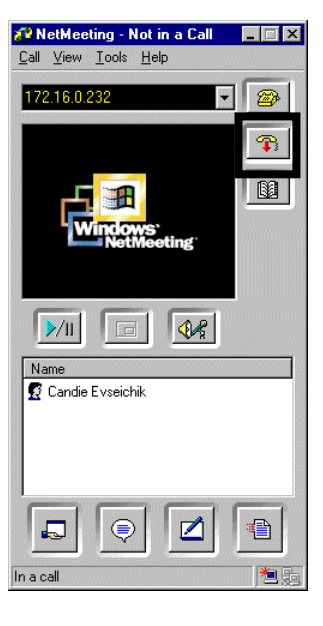

✓ <u>To end your NetMeeting session, Click the Yellow Telephone</u> <u>Receiver Button ("End Call")</u>